# シンガポール航空 2023年 ロータリー国際大会(メルボルン)参加者向け特別割引航空券

シンガポール航空では、2023年 ロータリー国際大会 メルボルンにご参加のお客様へ、限定割引運賃を ご用意いたしました。メルボルンへのご渡航にぜひお役立てください。

#### 〈対象条件〉

- 旅行開始日: 2023年5月13日~6月10日
- 旅行完了期限: 2024年6月9日
- 販売期限: 2023年5月30日
- > 出発地: 東京(羽田・成田)・名古屋・大阪・福岡
- 目的地:
  メルボルン
- ▶ 対象便: シンガポール航空運航便 または スクート運航便に限る
- ▶ 旅行種別: 往復、片道
- ▶ ご購入の条件: 2023年 ロータリー国際大会(メルボルン)参加者に限る
- ご利用クラス・割引率・プロモーションコード:

| キャビンクラス       | 運賃種別   | 予約クラス | 割引率 | プロモーションコード  |
|---------------|--------|-------|-----|-------------|
| ファーストクラス      | ファースト  | F・A   |     |             |
| ビジネスクラス       | フレックス  | Z·C·J |     |             |
|               | スタンダード | U     |     |             |
|               | ライト    | D     |     |             |
| プレミアムエコノミークラス | フレックス  | S·T   | 5%  | ROTARYJPMEL |
|               | スタンダード | P۰L   |     |             |
| エコノミークラス      | フレックス  | Υ·Β·Ε |     |             |
|               | スタンダード | M·H·W |     |             |
|               | バリュー   | Q · N |     |             |

- クリスフライヤー: クリスフライヤーマイルが積算可能 クリスフライヤーを使ってのアップグレードが可能
- 予約の変更・キャンセル・払い戻し:ご購入前に運賃規則をご確認ください。
- その他条件: フライトを変更する場合には、運賃の差額が発生したり、ご利用いただけない場合があります。

メルボルン大会参加者以外のご利用などプロモーションコードの不正な利用があった場合は最上位予約クラスの公示運賃との運賃差額を事務手数料とともに徴収いたします。

お問合せ先: シンガポール航空 法人営業部 SOJP Sales@singaporeair.com.sg (メールの件名に「Rotary Japan」とご入力ください。) 営業時間:09:00~17:30 (土日祝除く)

SINGAPORE AIRLINES

A STAR ALLIANCE MEMBER

| ステップ1                                                                        |                           |      |
|------------------------------------------------------------------------------|---------------------------|------|
|                                                                              |                           |      |
| 旅を予約 予約の管理 チェックイン                                                            | 運航状況 フライトスケジュール           | シンガボ |
| こんにちは、今度はどちらへ行かれますか?                                                         |                           | から「フ |
| フライトの予約 「特典航空券と交換する                                                          | プロモーションコードの適用 複数目的地/途中降機  | クリック |
| 出現時<br>第2第 <b>TYO</b> ③ 目的地 ② 位先三月日                                          | 400 KAR H 400 KAR H       |      |
| クラス           よ素電気箱         エコノミークラス           ×          人人名様               | √ 検索                      |      |
|                                                                              |                           |      |
| Tro-Lee, soft out-appart off real [2] with every off real-appart of real [3] |                           |      |
|                                                                              |                           |      |
| ステップ2                                                                        |                           |      |
|                                                                              |                           |      |
| SINGAPORE 🍐 旅行の計画 性違か空の旅 旅行株型 J                                              | ppsクラブ・クリスフライヤー 注まプログラム   | プロモ- |
|                                                                              |                           | プロモ- |
|                                                                              |                           | カし、近 |
| プロモーションコードを入力してくだ                                                            | さい。                       |      |
| ディスカウントやアップグレード、その他のプロモーションフィ                                                | - ドをおはちの方けごちらに > カレアノ ださい |      |

<u>シンガポール航空ホームページ</u>の「旅の予約」 から「プロモーションコードの適用」を クリックします。

プロモーションコード入力覧が表示されますので、 プロモーションコード「 ROTARYJPMEL 」 を入 カし、適用をクリックします。

#### ステップ 3

フライトの検索

ROTARYJPMEL

プロモーションコード適用方法

〈PCの操作方法〉

| ROTARYAMALATILLE_ZOLESOLEA                                           |
|----------------------------------------------------------------------|
| 2023年 ロータリー国際大会 メルボルン                                                |
| 2023年 ロータリー国際大会、メルバリンにご参加のお客様へ、限定部門運賃をご用意しました。メルバリンへの過航<br>にお役立てください |

適用

#### 2023年 ロータリー国際大会(メルボルン)ご参加者 様向け専用予約サイトが表示されますので、 「フライトの検索」にて空席照会を行ってください。

ステップ 4

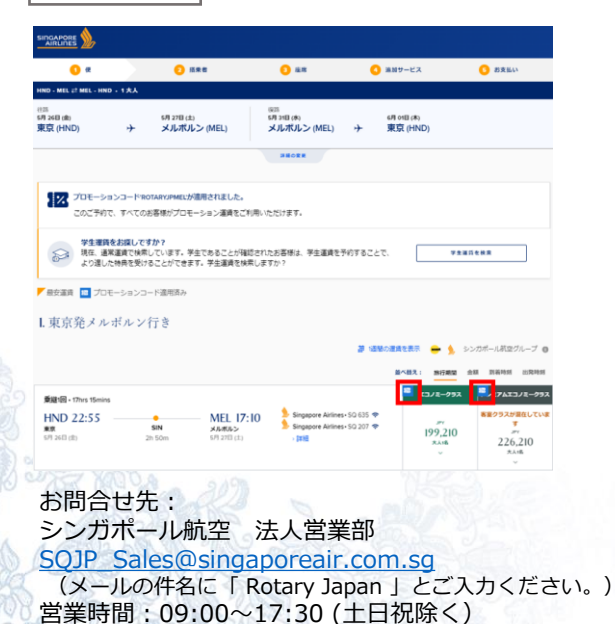

割引の適用された運賃が表示されますので、 ご希望の便と運賃を選択しご予約ください。

割引適用運賃はこのマーク 🚾 が目印です。

SINGAPORE AIRLINES

#### プロモーションコード適用方法

## 〈モバイルアプリの操作方法〉

| 3                                                                                           | ステッフ                                     | <sup>ື</sup> 1                |
|---------------------------------------------------------------------------------------------|------------------------------------------|-------------------------------|
| ト<br>「<br>を                                                                                 | ・ップペーミ<br>フライトを<br>:タップしま<br>:ጬ <u>≫</u> | ジから<br>2検索」<br>Eす。<br>①       |
| ようこ                                                                                         | :7                                       | ログインまたは登録する                   |
| <b>よ</b> き<br>数々                                                                            | <b>ラこそ、ワールドク</b><br>の受賞歴を誇る異で、社          | 7 <b>ラスへ</b><br>央通な空の旅を       |
|                                                                                             | 旅行情報<br>現在の入国条件を確                        | 認する                           |
| 東京                                                                                          | 気発のお得な運賃                                 | すべて見る                         |
| 1<br>1<br>1<br>1<br>1<br>1<br>1<br>1<br>1<br>1<br>1<br>1<br>1<br>1<br>1<br>1<br>1<br>1<br>1 | Read Fights                              | by 7      BERICE      0-2 E S |
|                                                                                             | ステップ                                     | <sup>°</sup> 4                |

プロモーションコードの 詳細が表示されますので、 適用をタップします。

く プロモーションコードの詳細

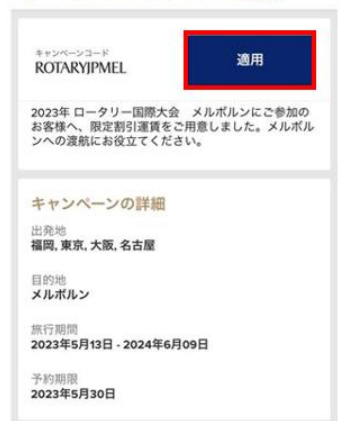

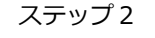

「プロモーションコードを お持ちですか?」をタップ します。

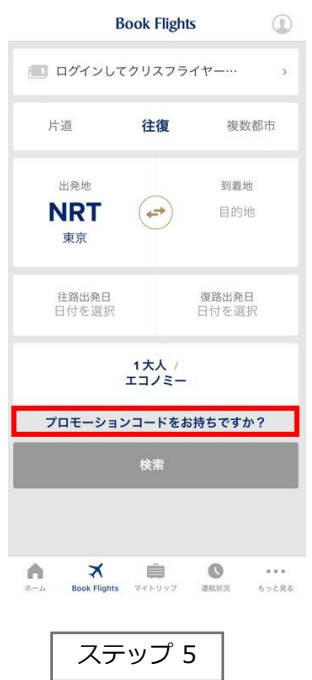

「フライトを検索」にて空席 照会を行ってください。

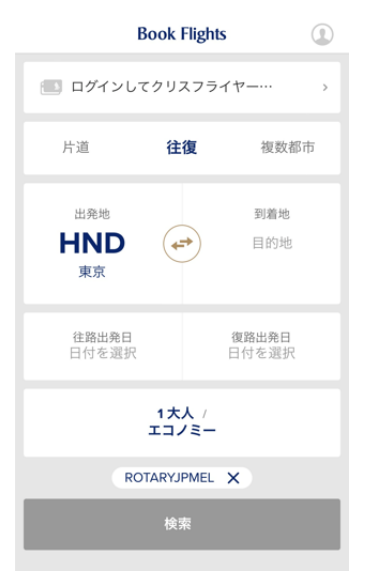

ステップ 3

プロモーションコード入力覧が表 示されますので、プロモーション コード「ROTARYJPMEL」を 入力し検索をタップします。

### × プロモーションコードを検索

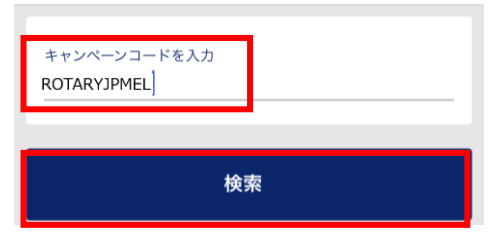

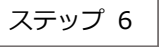

#### 割引の適用された運賃が表示され ますので、ご希望の便と運賃を 選択しご予約ください。

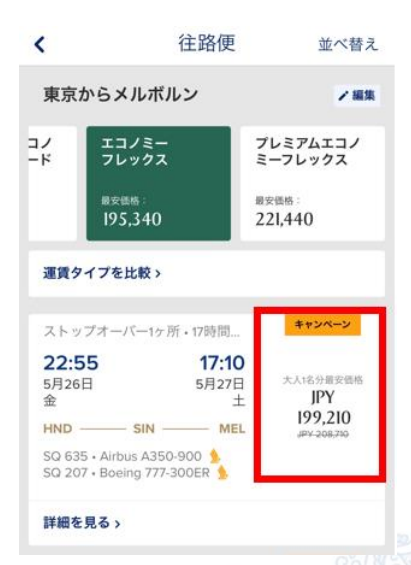

お問合せ先: シンガポール航空 法人営業部 SQJP Sales@singaporeair.com.sg (メールの件名に「Rotary Japan」とご入力ください。) 営業時間:09:00~17:30(土日祝除く)

A STAR ALLIANCE MEMBER